# **い Class** 保護者用ガイド

## Classiとは、

「お子様の学習」「先生方の授業・生活指導」 「保護者・お子様と、先生のコミュニケーション」をサポートするサービスです。

保護者用機能では、お子様のIDと紐付いた保護者用のID・パスワードを 利用してお子様の「学校での成績」や「学習状況」などについて確認でき、 「先生とのコミュニケーション」も可能です。

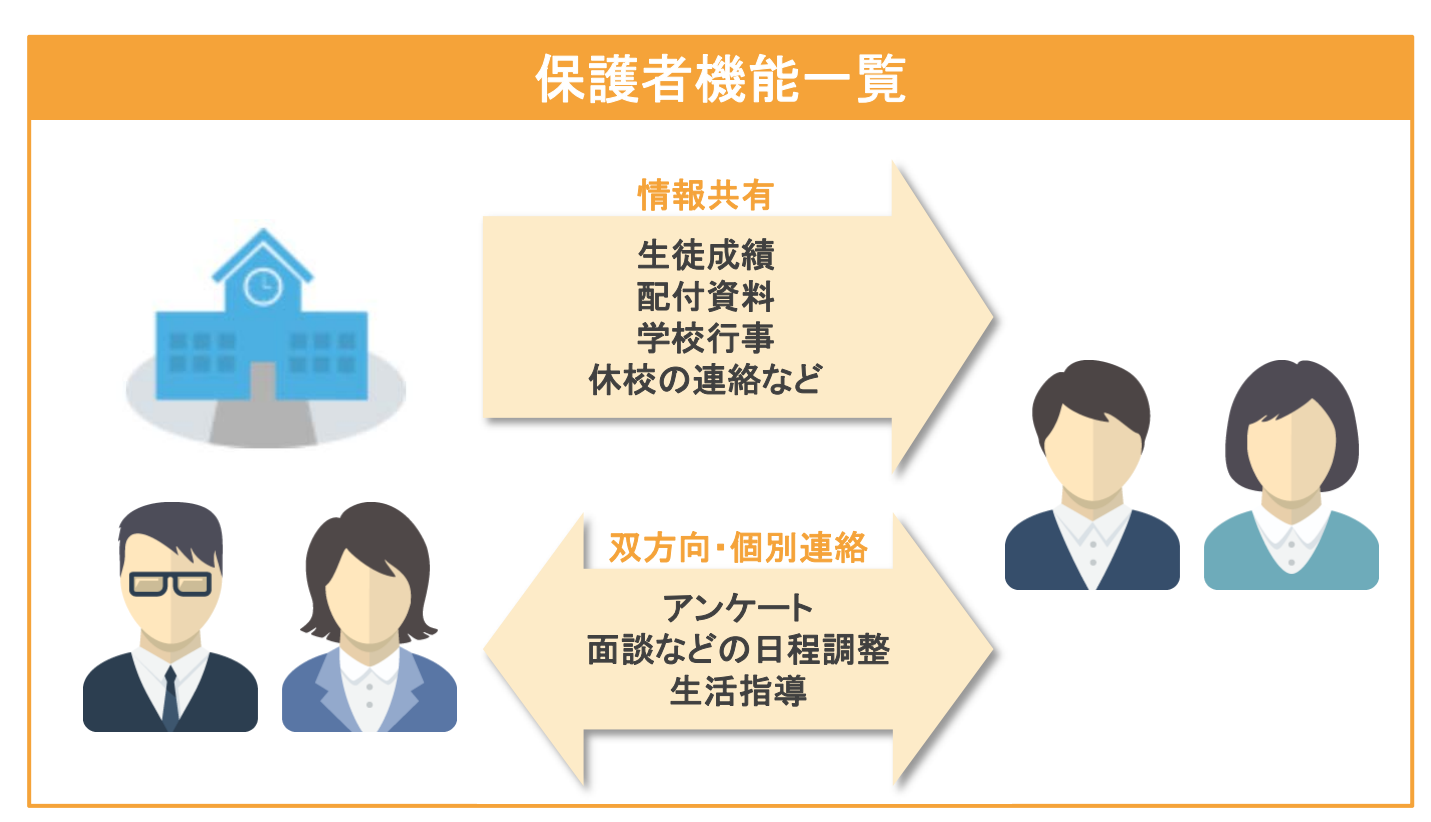

# セキュリティについて

・各基準・ガイドラインに沿ったクラウドを利用し、すべての個人情報を学校単位で分割・暗号化して保存しております。

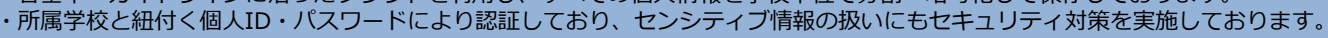

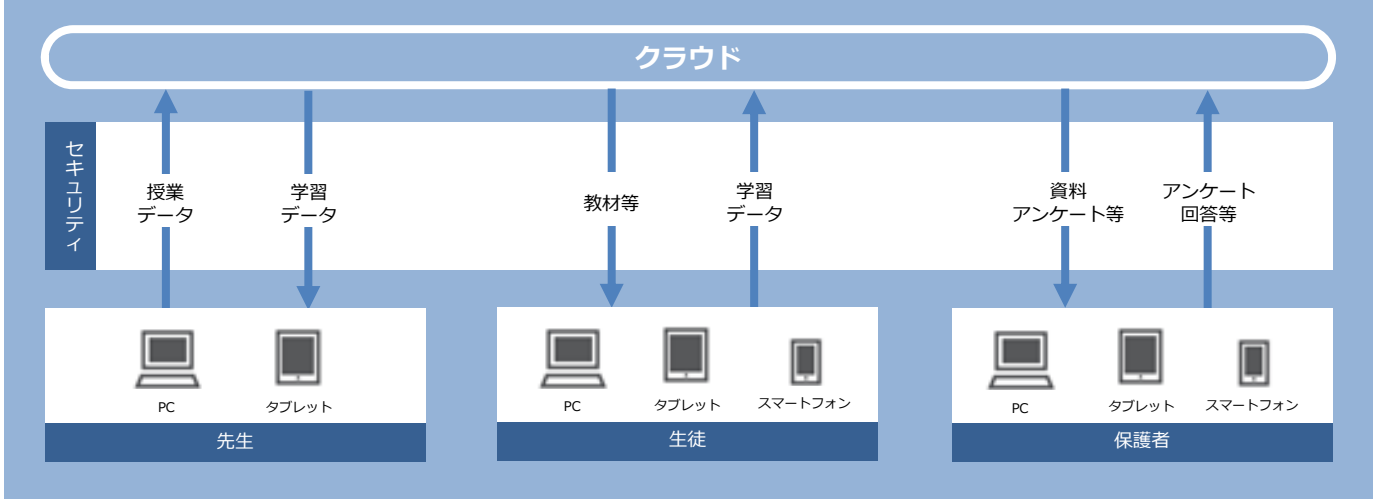

# 初回ログイン(SASPIから始まるIDの場合)

初めてClassiをご利用いただくためにはパスワードの設定や、メールアドレスの登録(任意)が必要です。 ※2回目以降のご利用には、IDとご自身で設定したパスワードが必要です。

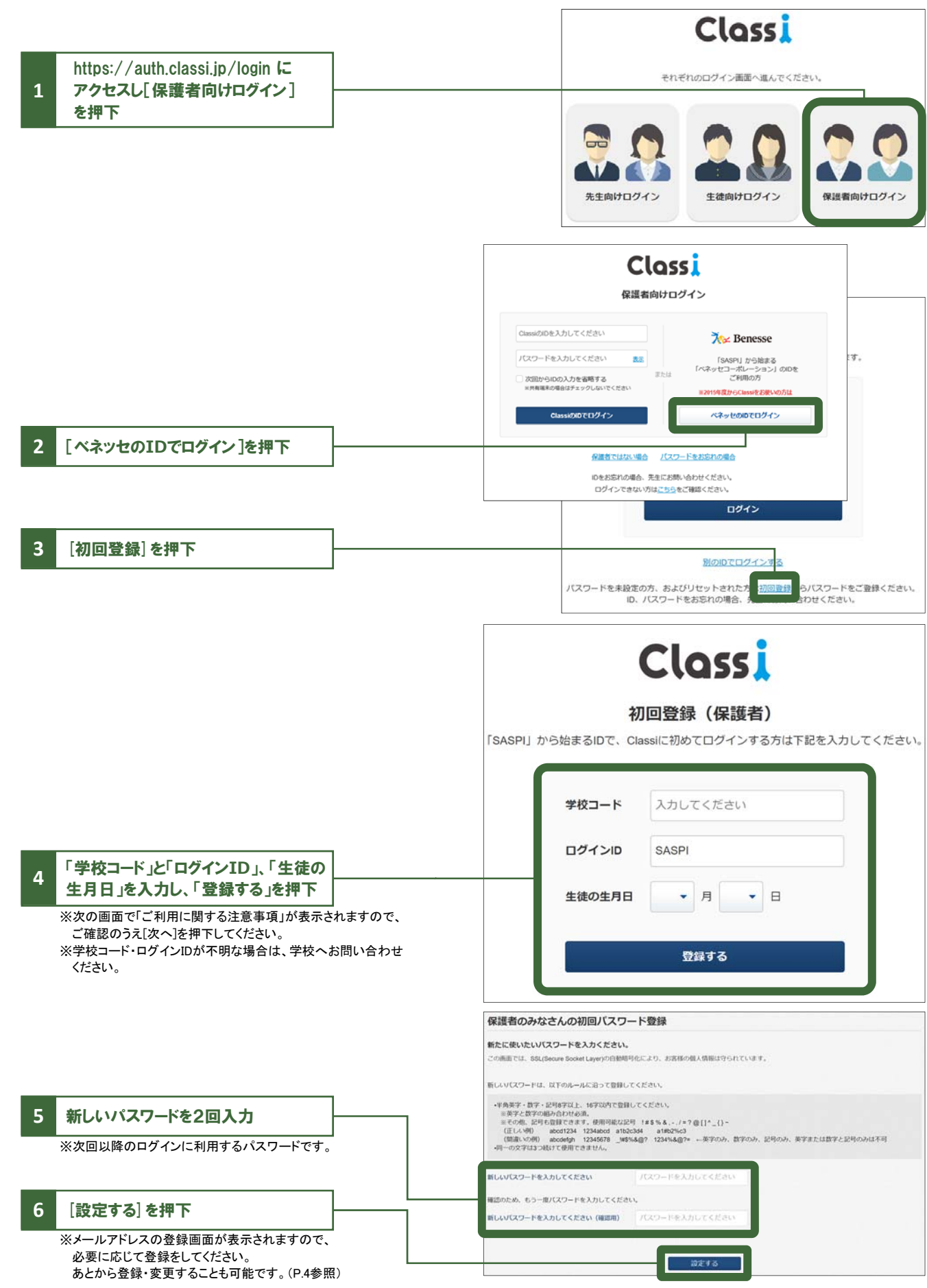

# 初回ログイン(SASPIから始まるIDではない場合)

初めてClassiをご利用いただくためにはパスワードの設定や、メールアドレスの登録(任意)が必要です。 ※2回目以降のご利用には、ID(変更した場合は変更後のID)とご自身で設定したパスワードが必要です。

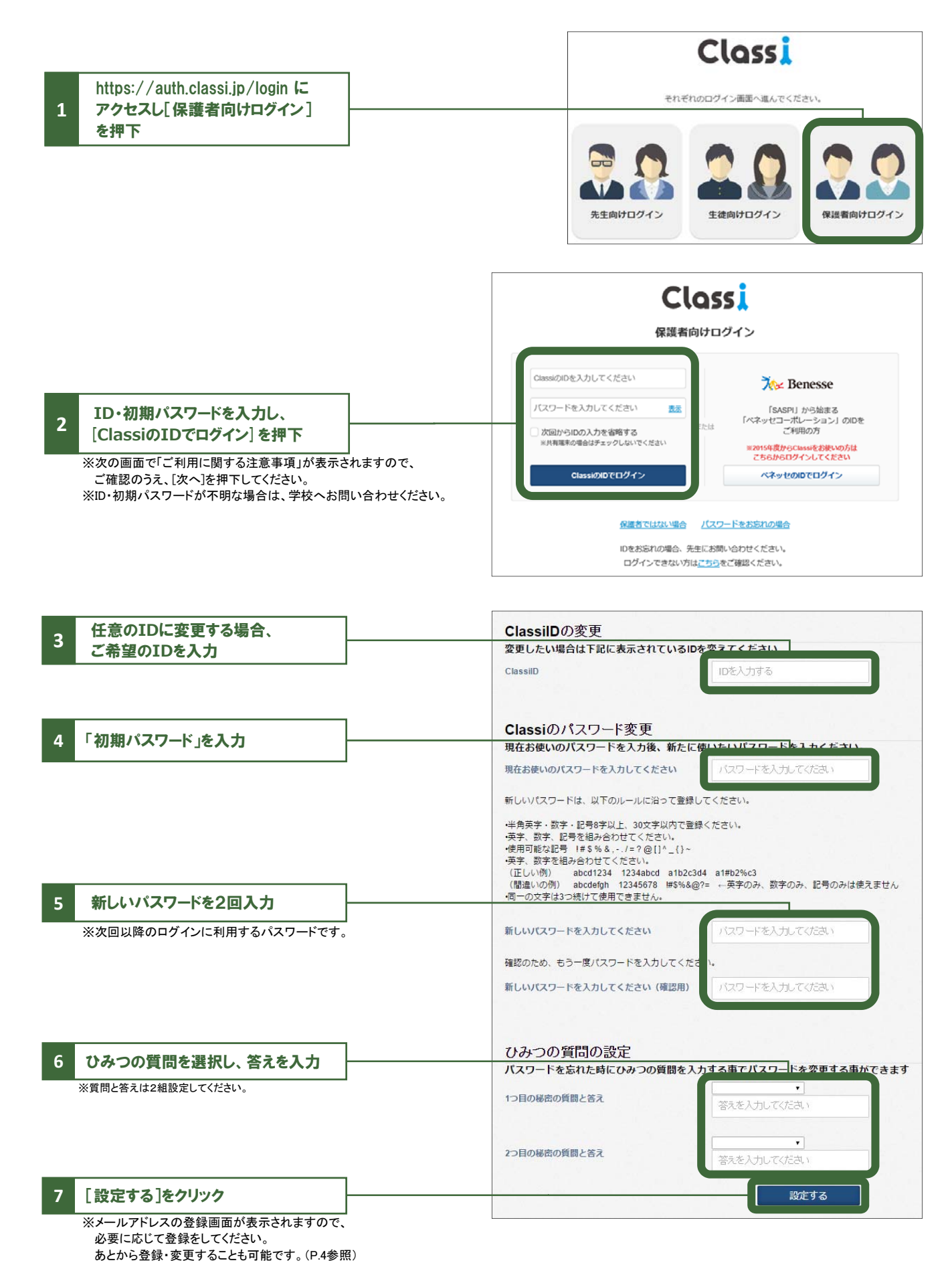

# メールアドレスの登録(任意)・変更

## 登録すると、学校から連絡があった際にお知らせメールが届きます。

※初回ログイン時に続けて登録する場合は、手順4よりご登録ください。

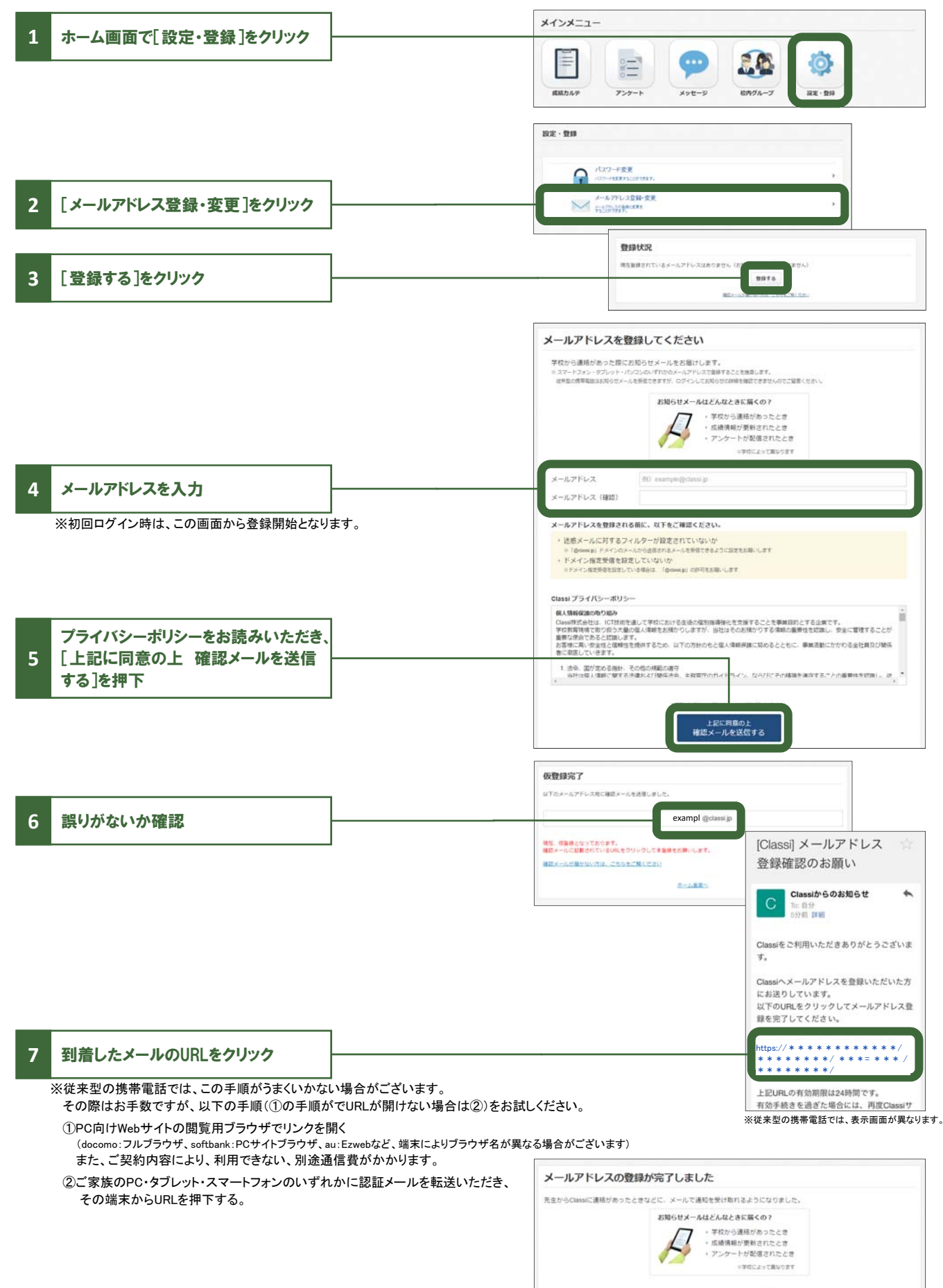

ホーム画画へ

# ホーム画面について

### Classiや学校からのお知らせ、学校行事の予定などがご覧いただけます。

※学校の設定によって表示内容は異なります。

| ホーム画面に戻る                           | (していたい) 浅倉 椎奈                                  | ホーム                              | Classi学園高等学校         |
|------------------------------------|------------------------------------------------|----------------------------------|----------------------|
| お子様のお名前を表示                         |                                                | <sup>ヹ</sup> 成XX年 3月7日 (火) お知らせ◀ | ┣ ログアウト              |
|                                    | Classiからのお知らせ<br>20XX/03/01(水)・【機試デジ】3/18(土) 深 | 夜メンテナンス実施に伴う影響について               | もっと見る >              |
| パスワードと<br>メールアドレスの<br>登録・変更(P.4参照) | 学校からのお知らせ                                      |                                  | もっと見る >              |
|                                    | メインメニュー                                        |                                  |                      |
| 各機能(P.6参照)                         | 成績カルテ アンケート                                    | メッセージ         夜内グループ             | 設定・登録         ご利用ガイド |
| Classiのご利用ガイド<br>(本冊子です)           |                                                |                                  |                      |

## 成績カルテ

#### お子様の出欠状況や時間割、成績・志望校をご覧いただけます。

#### ①近況

■年間・学期ごとの出欠状況を表示

■1週間の時間割を表示

#### 2志望校

■校内での志望校調査の結果を表示
 ■ベネッセのテストで記入した志望校を表示
 ■アンケート機能でお子様が回答した志望校を表示

#### ③成績

■校内のテストやベネッセ以外のテスト結果を表示
 ■ベネッセのテスト結果を表示

#### 4学習

■学習時間の変化を表示

■ベネッセのテストでの学習アンケート結果を表示
 ■学習や課外活動などの振り返りアンケート結果を表示

## アンケート

先生から配信されたアンケートの回答・回答履歴が 確認できます。

回答は、保護者1・2どちらかのアカウントのみで

可能となり、回答者のみ履歴をご確認いただけます。

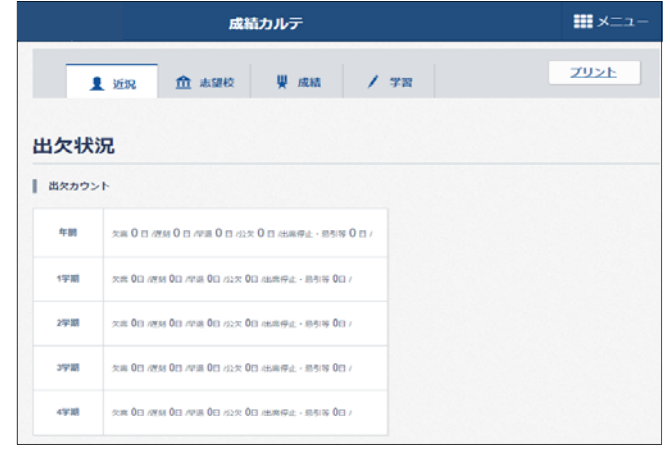

※各種項目について、学校で登録がある場合のみ、表示されます。

#### ※学校の設定により、使用できない場合があります。

| Class                         |                                          | アンケート                  |              |                |             | -==×   |      |
|-------------------------------|------------------------------------------|------------------------|--------------|----------------|-------------|--------|------|
| < 戻る                          |                                          |                        |              |                |             |        |      |
| アンケートー皆                       |                                          |                        |              |                |             |        |      |
| アンケートは保護者1・2<br>-方のアカウントで回答を開 | どちらかのアカウントの。<br>始するともう一方のアカ <sup>4</sup> | みでの回答となりま<br>ウントでは回答出来 | す。<br>なくなりまう | г.             |             |        |      |
| ቃイトル                          | k                                        | 配信者                    | 配偶先生         | ブループ           | 提出明限        |        |      |
| NEW<br>保護者会の日程のアンケート          |                                          | ***  先生                | ••• (        | ブループ           | 11/27 17:00 | 回答する > | ×=:  |
| く戻る                           |                                          |                        |              |                |             |        |      |
| 回答履歷一                         | li.                                      |                        |              |                |             |        |      |
|                               | 2115                                     | 12                     | 192          | 配信先7ル          | -7          | 配借日    |      |
| 保護者会の日報                       | のアンケート                                   |                        | 先生           | ••• <i>d</i> ı | ーブ          | 08/24  | 確認する |

## メッセージ

先生と個別にやり取りができます。 保護者1・2のアカウントはセットでの登録です。

# メッセージ # メニュー トークルーム一覧 3人 ・・・ 兆生 ・・・ Gam2 ・・・ 兆生 ・・・ Gam2 3人

## 校内グループ

先生と情報共有が行えます。 グループに配信されたアンケート・コンテンツなどの お知らせが表示されます。

#### ※学校の設定により、使用できない場合があります。

※学校の設定により、使用できない場合があります。

| Classi                  | 校内グループ | ===× <b>!!!</b> |
|-------------------------|--------|-----------------|
|                         |        | ■フォルダ作成 🧮 編集▼   |
| ■ グループー戦                |        | 今年度 •           |
| 1                       |        |                 |
| 2.2. ・・ グループ<br>G 温和 図M |        |                 |

## お知らせ通知メール

メールアドレスをご登録いただくと、以下のタイミングでメールが

配信されます。

■学校からのお知らせ(受信)
 ■アンケート(受信/提出期限前日)
 ■校内グループ(投稿/自分の投稿へのコメント)
 ■メッセージ(受信)
 ■成績カルテ(ベネッセのテストの連携)

| 差出人: Classiからのお知らせ ><br><sup>宛先:</sup> * * * * * * *<br>* * | 隠す       |
|-------------------------------------------------------------|----------|
| <b>アンケートが配信されました。</b><br>今日 10:19                           |          |
| Classiにお知らせ通知が届きました。                                        |          |
| ログインして内容をご確認ください。                                           |          |
| https://*********                                           | * *      |
| * * *                                                       |          |
| サービスについてご不明点があれば、(                                          | Classi木一 |
| ム画面下部の「よくある質問」をご覧                                           | くださ      |
| L1.                                                         |          |
| それでも解決しない場合やログインID,                                         | /パスワー    |
| ドをお忘れの場合は、学校の先生にお                                           | 問い合わ     |
| せください。                                                      |          |

<注意点>

■メールによる通知は遅延・不達が起こる可能性があります。あらかじめご了承ください。

- 1)携帯会社での配信処理の事情
- 2) 通信経路の各地点での障害発生や制限
- 3) その他やむなき理由など。

■保護者の方(ご利用者)へのメール到達品質を確保するため、テストメールをお送りする場合があります。

- ■メールアドレスを持つ端末(スマートフォン、タブレット、PC)であれば基本的に通知を受信できます。 従来型の携帯電話でもメールアドレスの登録・受信が可能ですが、一部の端末では表示が崩れる等の現象が 起こることがあります。
- ■メールアドレスを変更された場合は、[設定・登録]の[メールアドレス登録・変更]より、メールアドレスの更新を お願いいたします。(P.4参照)
- ■サービスの品質維持向上のためサーバメンテナンスを実施し、ご利用いただけない時間帯が発生します。 発生時には「Classiからのお知らせ」にて事前に通知いたします。

【推奨環境】

2018年2月現在

| デバイス          | 種別             | 環境                                                               |  |
|---------------|----------------|------------------------------------------------------------------|--|
| タブレット         | Android Tablet | Android OS 4.4 (402HWのみ), 5.0, 5.1, 6.0, 7.0, 7.1<br>+ Chrome最新版 |  |
|               | iPad           | iOS 10, 11 + Safari                                              |  |
|               | Windows Tablet | Windows 8.1, 10 + IE11 ※デスクトップ版に切り替えてご利用ください。                    |  |
| スマートフォン<br>ii | Android        | Android OS 4.4, 5.0, 5.1, 6.0, 7.0, 7.1 + Chrome最新版              |  |
|               | iPhone         | iOS 10,11 + Safari                                               |  |
| PC            | Windows        | Windows 7, 8.1 + IE11 or Chrome最新版                               |  |
|               |                | Windows 10 + IE11 or Chrome最新版 or Edge最新版                        |  |

※推奨環境は変更の可能性があります。

※端末・設定によっては、一部動作保障をしかねるものがあります。

※ご利用ブラウザのプライベートブラウズ機能を「OFF」にしてご利用ください。

#### ログイン時の注意点 ログインできない場合は、下記の4点をご確認ください。 (1)ログインの入口を間違えている →「生徒向け」や「先生向け」の入り口からは入れません。 Classi Classi 生徒向けログイン ₹ → Benesse それぞれのログイン画面へ進んでください。 は」から始まるパネッセのD1 Classi ス回から白の入力を崩壊する 先生向けログイン The Benesse High School C 力を高電する 先生向けログイン 生徒向けログイン 保護者向けログイン

# ②ログインIDと入口の組み合わせを間違えている

→ SASPIからはじまるベネッセのIDと、それ以外のClassiのIDでは入り口が異なります。

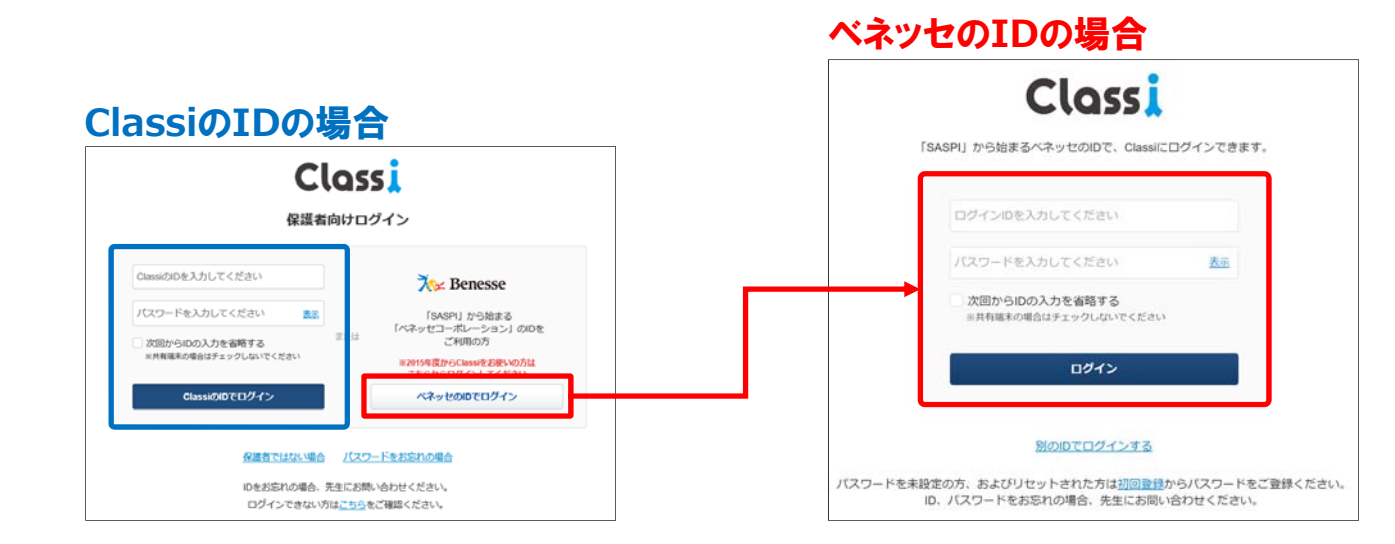

## ③アプリ版のClassiを使っている

→ 保護者は以下のアプリ版をご利用いただけません。 各種WebブラウザよりClassiのサービスサイトにアクセスし、ログインしてください。

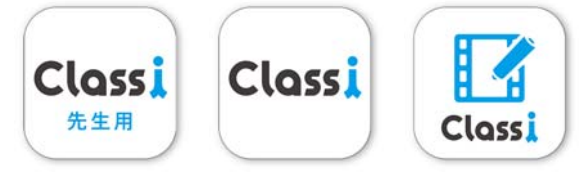

## ④ その他(よくある間違い)

- ・I(エル)とI(アイ)と1(いち)や、b(ビー)と6(ろく)などの似ている文字の入力ミス ・大文字や小文字の入力ミス
- ・IDやパスワードの前後や途中に空白(スペース)が入力されている
- ・フューチャーフォン (通称ガラケー) でログインしようとしている
- ・子供のIDとパスワードを使っている

※上記を確認してもログインできない場合は、学校へお問い合わせください。